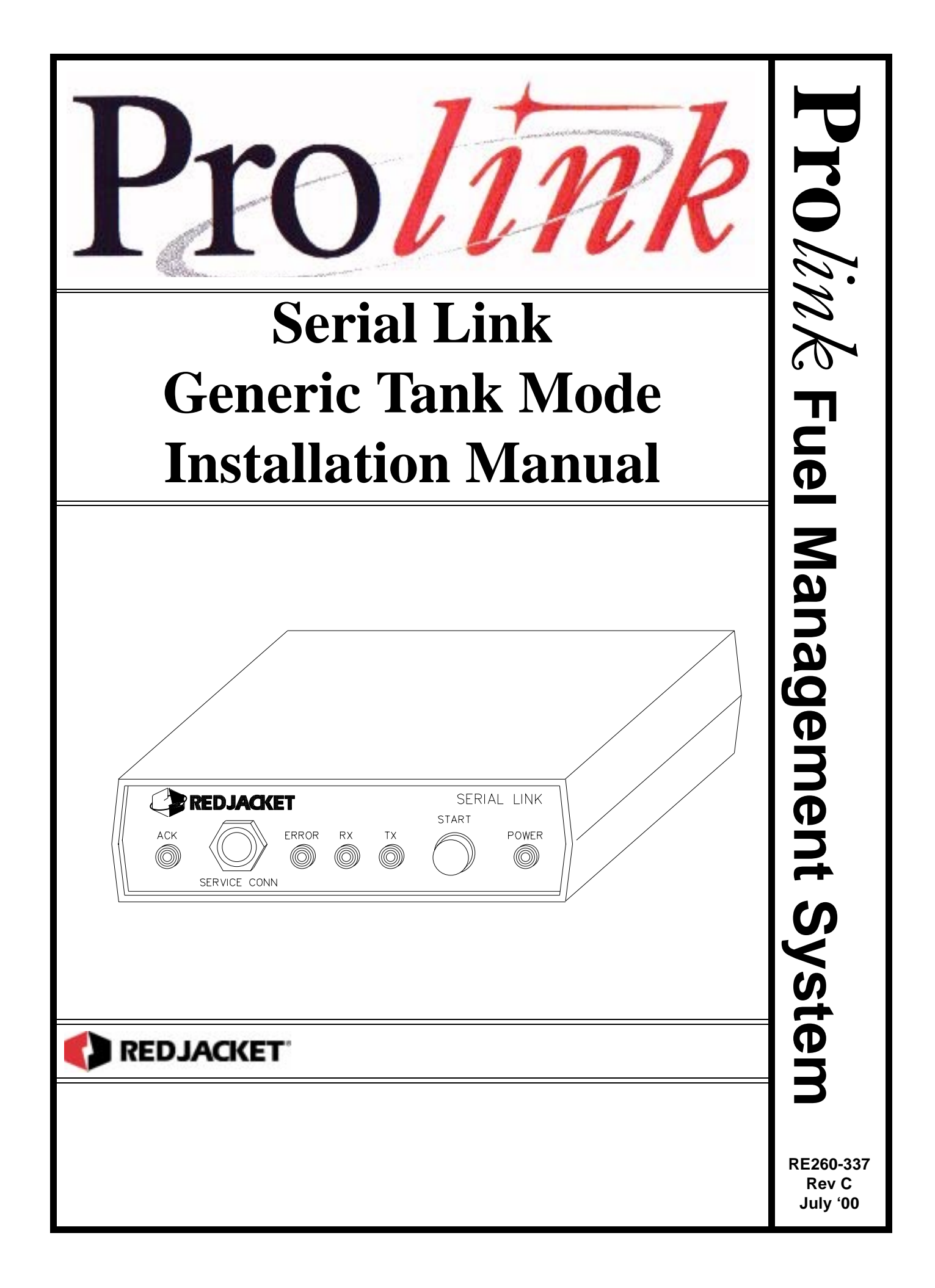

#### **Serial Link Generic Tank Mode Installation Manual** *RE260-337* • *Rev C* • *July '00*

#### **Certifications and Listings**

Marley Pump Company is ISO 9001 certified.

The Prolink has been approved by Underwriters Laboratories to carry the UL Listing Mark.

#### Trademarks

The logos for Red Jacket and Marley Pump are property of The Marley Pump Company. Extracta and Trapper are trademarks of The Marley Pump Company. The UL logo is property of Underwriters Laboratories Inc. Other trademarks that appear in this manual include Belden, Celcon, Durabar, Echelon, LonWorks, Scotch-Cast, Spiralock, Teflon, and Viton.

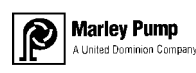

© 2000, Marley Pump, a United Dominion company. The Marley Pump Company reserves the right to make design improvements and pricing modifications as necessary and without notice. Marley Pump is not responsible for the operation of equipment from other manufacturers when used in conjunction with Red Jacket petroleum equipment. The information in this manual is proprietary and intended only for distributors, installers, and owners of Red Jacket equipment. Any other use of this manual in part or in whole must be authorized in writing by:

The Marley Pump Company 500 East 59th St Davenport, IA 52807 319.391.8600

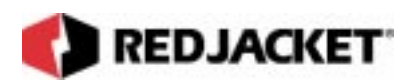

# TABLE OF CONTENTS

| About This Manual                                                     | v          |
|-----------------------------------------------------------------------|------------|
| ORGANIZATION                                                          | V          |
| TERMINOLOGY                                                           | VI         |
| Chapter 1: Overview and Installation                                  | 1-1        |
| OVERVIEW OF THE SERIAL LINK, GENERIC TANK MODE                        | 1-1        |
| System Description                                                    | 1-1        |
| INSTALLING THE SERIAL LINK                                            | 1-2        |
| DIP Switch Settings                                                   | 1-3        |
| Chapter 2: Connecting the Generic Tank Serial Link                    | 2-1        |
| NETWORK CONNECTIONS                                                   | 2-1        |
| SERIAL LINK, GENERIC TANK APPLICATION CONNECTIONS                     | 2-2        |
| CONNECTING SERIAL LINK TO THE TANK GAUGE SYSTEM                       | 2-3        |
| Chapter 3: Chapter 3: Pathway Plus Setup                              | 3-1        |
| SERIAL LINK GENERIC TANK SETUP IN PATHWAY<br>SETUP OF THE NODE OBJECT | 3-1<br>3-1 |
| SETUP OF GENERIC TANK OBJECTS                                         | 3-10       |
| Appendix A: Replacement Parts                                         | A-1        |
| Index                                                                 | I-1        |

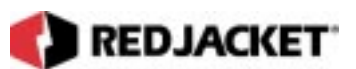

# LIST OF FIGURES

| Figure 1.1 | Serial Link, Front View                | 1-2 |
|------------|----------------------------------------|-----|
| Figure 1.2 | Serial Link, Rear View                 | 1-3 |
| Figure 2.1 | Serial Link Network Terminal Connector | 2-1 |
| Figure 2.2 | Network cable connections to Prolink   | 2-2 |

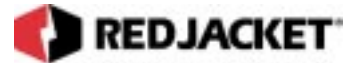

# **About This Manual**

This preface describes the organization of this manual, explains symbols and typographical conventions used, and defines vital terminology.

### Organization

This manual is organized into three chapters: Chapter 1: Serial Link Overview and Installation Chapter 2: Connecting to a Network Chapter 3: Pathway Plus Setup

It also includes a Parts List and an Index.

### **Typographical Conventions**

The various symbols and typographical conventions used in this manual are described here.

|                 | A numeric zero looks like 0 in this document. An uppercase letter "oh" is rendered as O.                                                                                               |
|-----------------|----------------------------------------------------------------------------------------------------|
| Numeric Formats | A numeric one looks like 1 in this document. A lowercase letter "ell" is rendered as I. However, to prevent confusion, the abbreviation for milliliter includes a capital letter (mL). |

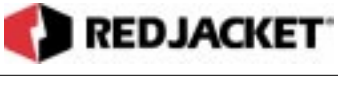

## Terminology

The following terms are used throughout this manual to bring attention to the presence of hazards of various risk levels, or to important information concerning use of the product.

| DANGER!! | Indicates the presence of a hazard that <b>will</b> cause <b>severe</b> personal injury, death, or substantial property damage <b>if ignored</b> . |
|----------|----------------------------------------------------------------------------------------------------|
|----------|----------------------------------------------------------------------------------------------------|

| <b>WARNING!</b> Indicates the presence of a hazard that <u>can</u> cause <u>severe</u> personal injury, death, or substantial property damage <u>if ignored</u> . |  |
|----------------------------------------------------------------------------------------------------|--|
|----------------------------------------------------------------------------------------------------|--|

| Indicates special instructions on installation, operation, or maintenance that are important, but not related to personal injury hazards. |
|----------------------------------------------------------------------------------------------------|
| important, but not related to personal injury nazards.                                                                                    |
|                                                                                                    |

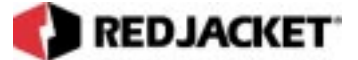

# **Chapter 1: Overview and Installation**

### This Chapter Explains

- Overview
- System Description
- Installing the Serial Link

# **Overview of the Serial Link, Generic Tank Mode**

The Serial Link, Generic Tank Mode provides the ability to connect a Prolink network to a Veeder/Root tank gauging system to allow the network to read and store basic tank information. The specific information accessed by the Generic Tank network card includes inventory readings, deliveries, alarm conditions (including theft, high water, low product, and high product), and leak tests.

The Serial Link uses a RS232 DB9 serial connection to access this information from the Veeder/Root unit.

## System Description

- The Serial Link is housed in a small enclosure (approx. 6 in. X 6 in.) which can be wall mounted with the supplied bracket, or located on a desk or shelf. Multiple Serial Links may be used.
- 6VDC power for the Serial Link is supplied by the included 120VAC 60Hz adapter (6VDC output). For international applications, a 220VAC 50Hz model is available.

# Installing the Serial Link

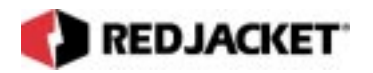

Mount the Serial Link enclosure within 9-ft. (depending on cable length) of the tank gauge and within 6-ft. of an AC electrical outlet. Use the wall mount bracket provided or locate the Serial Link on a desk or shelf. Be sure both front and rear panels are accessible. If using the wall mount bracket, attach the Serial Link to the bracket with the two screws provided (wall mounting hardware not included). Do not plug AC adapter into electrical outlet at this time.

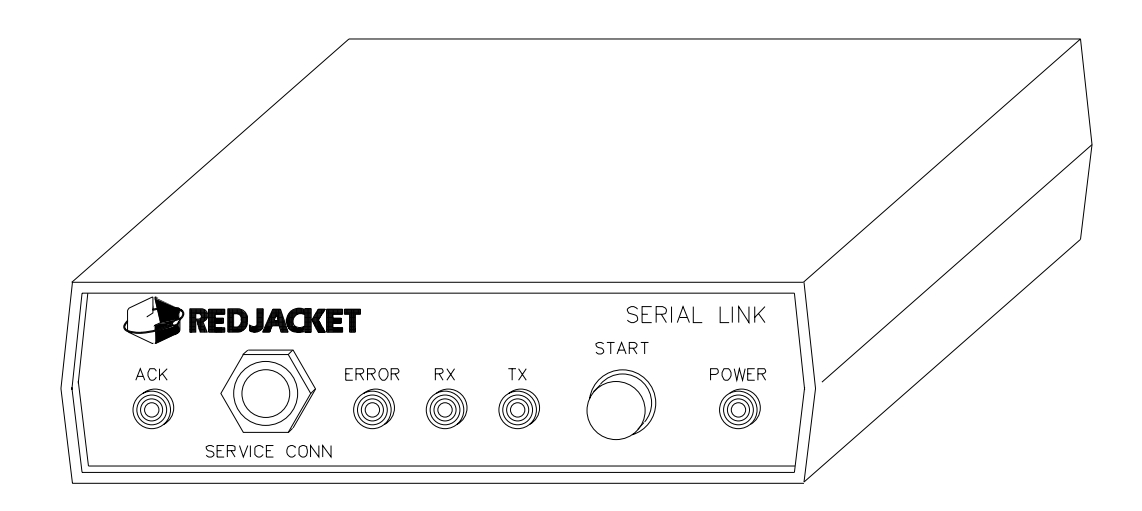

Figure 1.1 Serial Link, Front View

**ACK Light:** A red LED that reflects the state of the application (i.e., service acknowledge).

**Service Conn:** Jack for making a connection between a PCC-10 PCMCIA card on a laptop computer and the Serial Link to access the Prolink network.

**Error Light:** This LED will illuminate if there is a problem transmitting or receiving data to the RS232 port. This LED display will clear if power is switched off and back on or the next successful data exchange.

**Receive (RX) Light:** A red LED illuminates when the Serial Link is receiving data over the RS232 link.

**Transmit (TX) light:** A red LED illuminates when the Serial Link is sending data over the RS232 link.

**Power Light:** A green LED that is lit when the Serial Link is energized.

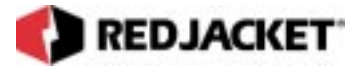

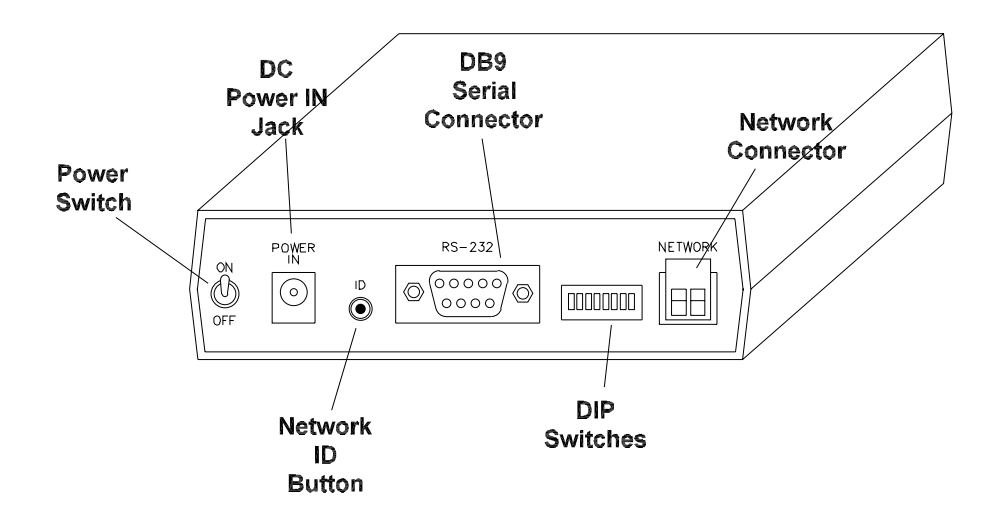

#### Figure 1.2 Serial Link, Rear View

**On/Off switch:** The toggle switch that turns the unit on or off.

Power In Jack: Jack for supplying DC power to the unit.

**ID Button:** This service pin is used to identify the individual Serial Link to the network configuration software.

**DIP switches:** used to configure network termination and battery backup.

Network Connector: 2-pin Phoenix type network cable connector.

### **DIP Switch Settings**

The DIP switches are arranged from 1-6, left to right.

| Position | Switch Posi-<br>tion | Description |
|----------|----------------------|-------------|
| 1        | Down                 | Not Used    |
|          | Up                   |             |
| 2        | Down                 | - Not Used  |
|          | Up                   |             |

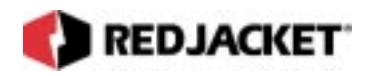

| 3 | Down | Not Used                                 |  |  |
|---|------|------------------------------------------|--|--|
|   | Up   |                                          |  |  |
| 4 | Down | Notlised                                 |  |  |
|   | Up   |                                          |  |  |
| 5 | Down | Network termination is enabled           |  |  |
|   | Up   | Network termination is disabled          |  |  |
| 6 | Down | Network type is single-ended termination |  |  |
|   | Up   | Network type is double-ended termination |  |  |

| <b>Notice</b> DIP switch positions 1, 2, 3, and 4 are not used for the Generic Tank applicati | on. |
|-----------------------------------------------------------------------------------------------|-----|
|-----------------------------------------------------------------------------------------------|-----|

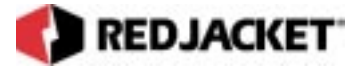

# Chapter 2: Connecting the Generic Tank Serial Link

### This Chapter Explains

- Network Connections
- Serial Link, Generic Tank Application Connections
- Connecting the Serial Link to the Tank Gauge System

# **Network Connections**

The Serial Link, Generic Tank Application is connected to the Prolink Network through the two terminal network connectors located on the back of the Serial Link enclosure (refer to figure 2.1). The Serial Link can also function as a network termination for the Prolink Network.

\*Network wiring is polarity independent

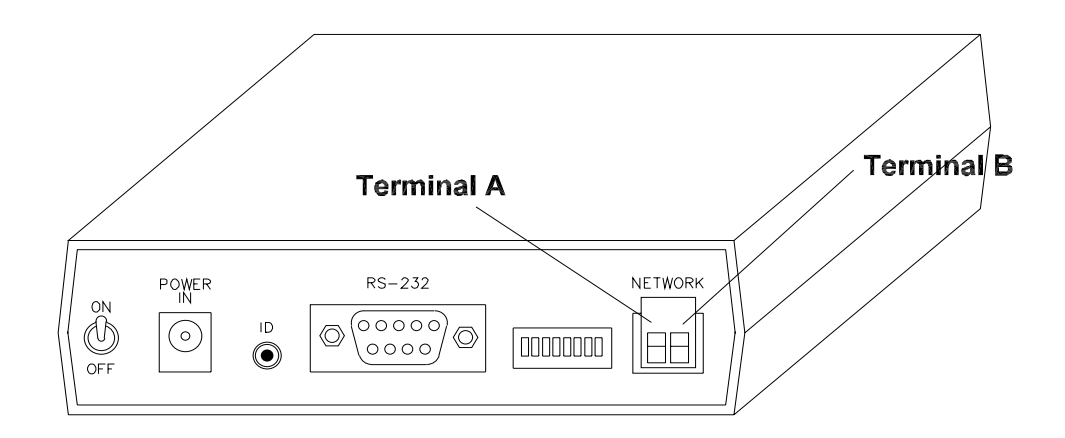

Figure 2.1 Serial Link Network Terminator Connector

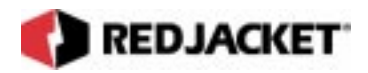

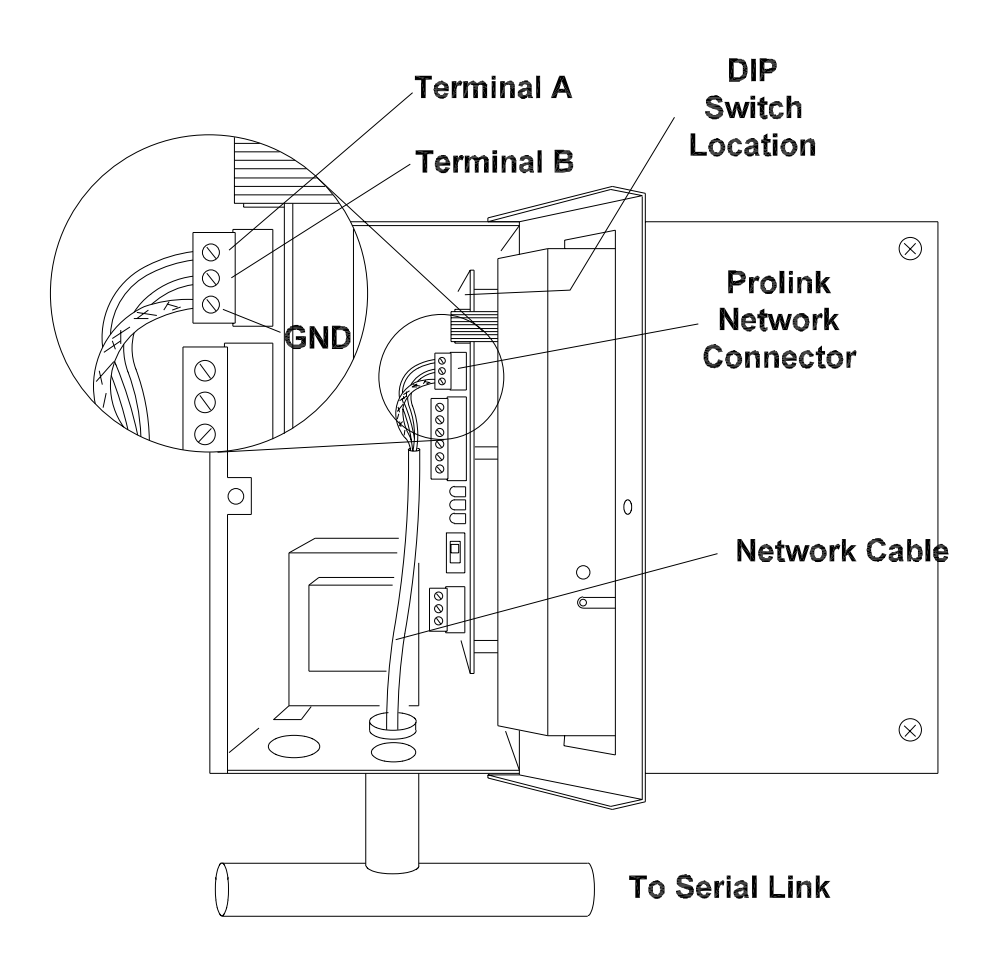

Figure 2.2 Network cable connectors to Prolink

# Serial Link, Generic Tank Application Connections

The Serial Link Generic Tank Application needs to be connected to both the Prolink Network (via the two wire network cables) and to the Tank Gauge System (via the RS-232 Port).

#### Connecting the Serial Link to the Prolink

The following procedure should be followed when connecting the Serial Link to the Prolink chassis (refer to figure 2.2).

#### Notice \*Make sure that the Red Jacket Network cable is used (RJ400-680-5).

**Step 1:** Route the network cable into the Prolink enclosure through a free knockout on the bottom of the enclosure.

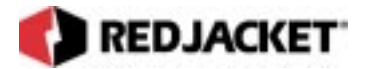

**Step 2:** Connect the two network cable conductors to the network terminals A and B on the Prolink power supply board. Polarity is not important. See figure 2.2.

**Step 3:** Route the network cable from the Prolink to the Serial Link.

**Step 4:** Connect the two network cable conductors to the A and B terminals on the Serial Link. Polarity is not important. See figure 2.1.

**Step 5:** After connecting the cables, connect the power supply cord and turn the Serial Link on by moving the toggle switch located on the back of the enclosure to the 'ON' position.

| NoticeSingle-ended termination on Serial Link is enabled by setting DIP<br>switches 5 and 6 to the down position. |
|----------------------------------------------------------------------------------------------------|
|----------------------------------------------------------------------------------------------------|

# Connecting the Serial Link to the Tank Gauge System

The tank gauging device is connected to the DB9 male serial port marked 'RS232' on the rear panel of the Serial Link. The Serial Link RS232 port is shipped from the factory configured for DTE. All connections discussed in this manual assume that the Serial Link remains configured for DTE.

The Serial Link can be changed to DCE by moving jumper block JP1 from the DTE to the DCE position, but this changes the context of the connector pins. Changing to DCE is comparable to adding a 'null modem' adapter.

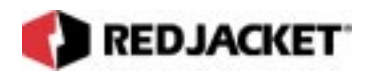

# DTE vs DCE Connector Pin Out

| Pin # | DTE                      | Directio<br>n | Pin<br># | DCE                   | Direction |
|-------|--------------------------|---------------|----------|-----------------------|-----------|
| 1     | Carrier Detect (DCD)     | In            | 1        | Carrier Detect(DCD)   | Out       |
| 2     | Receive (RXD)            | In            | 2        | Transmit (TXD)        | Out       |
| 3     | Transmit (TXD)           | Out           | 3        | Receive (RXD)         | In        |
| 4     | Terminal Ready<br>(DTR)  | Out           | 4        | Terminal Ready (DTR)  | In        |
| 5     | Signal Ground (SG)       |               | 5        | Signal Ground (SG)    |           |
| 6     | Modem Ready (DSR)        | In            | 6        | Modem Ready (DSR)     | Out       |
| 7     | Request to Send<br>(RTS) | Out           | 7        | Request to Send (RTS) | In        |
| 8     | Clear to Send (CTS)      | In            | 8        | Clear to Send (CTS)   | Out       |
| 9     | Ring Indicator (RI)      | In            | 9        | Ring Indicator (RI)   | In        |

The Generic Tank application currently uses pins 2, 3, 4, and 5. No 'loop-back' connections are necessary for Generic Tank to operate. Therefore, only three pins (2,3,5) need to be connected (three wire interface) to the tank gauge. Additional pins may be connected, but are ignored by the Generic Tank application.

In most cases standard off the shelf 'null modem' cabling can be used to connect the Serial Link to the tank gauge device. Many tank gauge device manufacturers offer cables and connectors ready made to connect to a tank monitor which can be used. The tank monitor end of the cabling may be a DB25 male connector. If so, a DB25 female to DB9 female adapter will be necessary to connect to the Serial Link.

Make sure that the adapter has screws or thumbscrews at the DB9 side so that a secure connection can be made

In situations where cables and connectors are made up on site, here is the connection scheme:

| Serial Link              |    | Tank Gauge                  |
|--------------------------|----|-----------------------------|
| TXD (Pin 3)              | >  | RXD                         |
| RXD (Pin 2)              | <  | TXD                         |
| SG (Pin 5)               | <> | SG                          |
| Optional:<br>DTR (Pin 4) | >  | DSR or loop back connection |

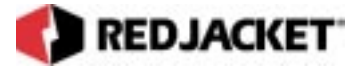

Any loop-back connections required by the tank gauge device should be made on its end of the cable. Serial Link DTR signal can be used to drive DSR or loop-back pins at the tank gauge device.

Before making the RS232 connections, make sure that the Serial Link power switch is in the OFF position (green power indicator is OFF). Consult appropriate documentation or manufacturer's technical support regarding cable specifications and connection of the tank gauge device to peripherals (Serial Link). Once connections are made and verified, turn the Serial Link power switch to the ON position (green power indicator will be ON).

| Notice | Whether directly connected at Serial Link (see Connecting to a Laptop Com-<br>puter), or remotely connected over a modem link, Pathway Plus must be used to<br>configure and start the Generic Tank Serial Link. The unit will not respond to a<br>tank monitor until configured by Pathway Plus. Refer to the Pathway Plus online<br>help for more information on configuring the Generic Tank Serial Link |
|--------|----------------------------------------------------------------------------------------------------|
|        | tank monitor until configured by Pathway Plus. Refer to the Pathway Plus online help for more information on configuring the Generic Tank Serial Link.                                                                                                    |

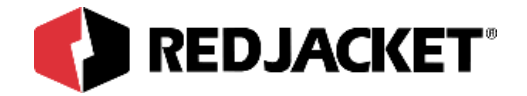

# **Chapter 3: Pathway Plus Setup**

### This Chapter Explains:

- Serial Link Generic Tank Setup in Pathway
- Setup of the Node Object
- Setup of the Generic Tank Object

# Serial Link Generic Tank Setup in Pathway

## Setup of the Node Object

| Pathway Plus - ps and gneeric / Generic #1                                                                                                    | ? X | Wink: Click on this button to                                                                                                    |
|----------------------------------------------------------------------------------------------------|-----|----------------------------------------------------------------------------------------------------|
| Generic Properties                                                                                                    | 0   | blink the service LED on the node<br>This is helpful in situations                                                                                                    |
| Prolink Setup Wizard<br>The Prolink Setup Wizard will now aid in the setup of the following device: Generic #1.<br>This device can be identified by the neuron ID below or by pressing the "Wink" button<br>which will flash the service LED for the device. |     | network card of the same type<br>installed in the same chassis.<br>Blinking this LED will identify<br>the specific card that is being<br>configured.                          |
| Node Name: Generic #1<br>Neuron Id: 000142045600<br>Wink the service LED for this device                                                                                                    | -   | The <b>node name</b> represents the<br>current name of the card you<br>will be working with. The <b>neuron</b><br><b>id</b> is a permanent number, and it<br>does not change. |
| Previous Next Cancel Help                                                                                                    |     |                                                                                                    |

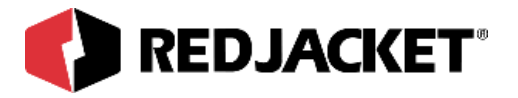

| Pathway Plus - ps and gneeric / Generic #1                                                                                                    | ? ×        |
|----------------------------------------------------------------------------------------------------|------------|
| Generic Properties                                                                                                    | $\bigcirc$ |
| Node ID<br>Neuron ID: 000142045600<br>Version: GENERICTANK@1-00a                                                                                                   |            |
| Node Name<br>To change the node name, enter the name in the<br>box to the right:                                                                                   |            |
| Node State         The current node state is:       Configured Online         To change the node state, click the check box to the right:       Image: Node Online |            |
| Node Address<br>Assign the chassis and slot number for the node in Chassis: 1<br>the boxes to the right: Slot: 5                                                   |            |
| Previous Cancel He                                                                                                    | ql         |

**Node ID:** Neuron ID: The neuron ID is a read only field that contains a unique set of numbers and letters that identify the device (No two Prolink devices have the same neuron ID). The neuron ID should match the printed label found on the device as well as the corresponding label on the configuration worksheet.

**Node Name**: Name: Each device has a default name assigned to it. If you want to change this name, enter it in this field. The name in this field will be displayed by Pathway Plus anywhere this node appears (Max. of 12 characters).

Node State: Current Node State: This is a read only field that shows the current node state.

**Online Configured-**This is the normal operating state. In this case the application is loaded, configured, and connected to the Prolink network.

**Soft Offline-**In this case the application is loaded and configured, however the application is not running. This state would be used when performing service at the station to prevent this node from going into alarm. For example, a mag node would be taken offline to allow the mag probe to be pulled from the tank for inspection or replacement without sending an alarm to the network. In most cases the **Node Online** checkbox should remain selected. To take the node offline to allow service work to be performed at the station, uncheck this box.

**Node Address:** The address is used to identify which chassis and slot the card is in. It identifies the physical location.

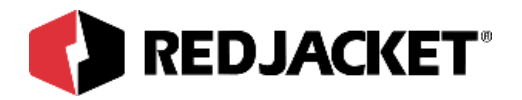

| Pathway Plus - ps and gneeric / Generic #1                                                                           | ? × |
|----------------------------------------------------------------------------------------------------|-----|
| 😼 Generic Properties                                                                                                 | 0   |
| Node Parameters                                                                                                    |     |
| POS Support                                                                                                    |     |
| If the station supports real time point of sale, check the box below to enable<br>Prolink support for real time POS. |     |
| Enable Real Time POS Support                                                                                         |     |
|                                                                                                    |     |
|                                                                                                    |     |
|                                                                                                    |     |
|                                                                                                    |     |
|                                                                                                    |     |
|                                                                                                    |     |
|                                                                                                    |     |
|                                                                                                    |     |
|                                                                                                    |     |
| Previous Next Cancel H                                                                                               | elp |
| nnected to "ps and gneeric".                                                                                         |     |

**POS Support:** Check this box if the POS terminal type supports real time from the dispensers, i.e. totals can be read during the sale.

.

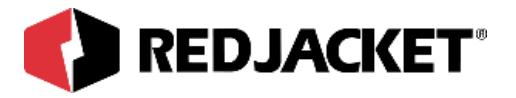

| Pathway Plus - ps and gnee     | ric / Generic                 | #1                                        | ? X        |
|--------------------------------|-------------------------------|-------------------------------------------|------------|
| Ge:                            | neric P                       | roperties                                 | $\bigcirc$ |
| Set how long the system buzzer | Alarm Du<br>will sound for ea | <b>rations</b><br>ach type of tank alarm: |            |
| Alarm Durations                |                               |                                           |            |
| Overfill: 30                   | (secs)                        | 🔲 Sound until user presses Quiet          | Switch.    |
| Theft: 30                      | (secs)                        | 🔲 Sound until user presses Quiet          | Switch.    |
| Product Low : 30               | (secs)                        | 🔲 Sound until user presses Quiet          | Switch.    |
| Water High : 30                | (secs)                        | 🔲 Sound until user presses Quiet          | Switch.    |
|                                |                               | 🔲 Sound until user presses Quiet          | Switch.    |
|                                |                               |                                           |            |
|                                |                               |                                           |            |
|                                |                               |                                           |            |
|                                |                               |                                           |            |
| Previous Next                  |                               | Cancel                                    | Help       |

**Overfill:** Specify the number of seconds (O to 254) that the piezo will sound on an overfill condition.

Theft: Specify the number of seconds (0 to 254) that the piezo will sound on a theft condition.

**Product Low:** Specify the number of seconds (0 to 254) that the piezo will sound on a low product condition.

**Water High**: Specify the number of seconds (0 to 254) that the piezo will sound on a highwater condition.

If the checkbox is checked, the piezo will sound indefinitely until the user acknowledges the alarm by pressing the 'Quiet' button on the Prolink Annunciator panel.

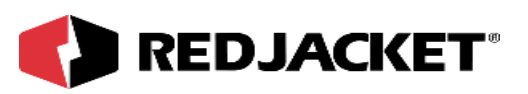

| Pre Pathway Plus - ps and gneeric / ( | Generic #1                                                                                                    | ? ×         |
|---------------------------------------|----------------------------------------------------------------------------------------------------|-------------|
| Gener Gener                           | ic Properties                                                                                                    | 0           |
| Tank Manifolds                        | Unmanifolded<br>Tank Object #09<br>Tank Object #10<br>Tank Object #11<br>Tank Object #11<br>Tank Object #12<br>Tank Object #05<br>Tank Object #14<br>Tank Object #16<br>Tank Object #16 | Manifolded  |
| Previous Next                         |                                                                                                    | Cancel Help |
| Connected to "ps and gneeric".        |                                                                                                    |             |

The tank manifold information is a read only screen. The tank manifolds as setup in the tank gauge will be displayed. To change these manifolds please refer to the manual for your tank gauge.

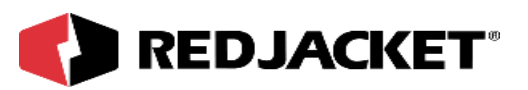

| Pathway Pl       | us - ps and gneeric / Generic #1                                                                                                    | ? ×  |
|------------------|----------------------------------------------------------------------------------------------------|------|
|                  | Generic Properties                                                                                                    | 0    |
|                  | Inventory Reading Schedule                                                                                                    |      |
|                  | This tank network card can be set up to archive<br>inventory levels based on a schedule. You can<br>assign up to three independent schedules for taking<br>inventory readings. |      |
|                  | Would you like to assign an inventory schedule now?                                                                                                    |      |
|                  | ⊙ <u>Y</u> es                                                                                                    |      |
|                  | ○ No (you can still assign a schedule later)                                                                                                    |      |
|                  |                                                                                                    |      |
|                  |                                                                                                    |      |
|                  |                                                                                                    |      |
|                  |                                                                                                    |      |
|                  |                                                                                                    |      |
| Previous         | Next Cancel H                                                                                                    | lelp |
| Connected to "ps | and gneeric".                                                                                                    |      |

This is where the user has the choice of assigning an inventory schedule or not. This card can be set up to archive inventory levels based on a schedule. The user can assign up to three independent schedules for taking inventory readings.

Note that this is for storage only. To schedule the printout of local reports on site, set up this schedule through the printer network card/printer serial link dialog boxes.

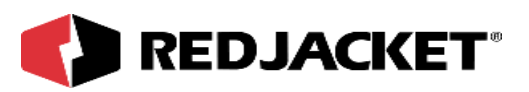

| Pathway Plus - ps and gneeric / Generic #1                                                                                                    | ? × |
|----------------------------------------------------------------------------------------------------|-----|
| Generic Properties                                                                                                    | 0   |
| Inventory Schedule 1 Inventory Schedule 2 Inventory Schedule 3                                                                                     |     |
| To schedule tank inventories, set the start date and time below. Then set how often the<br>inventory should be recorded.                           | •   |
| Schedule Start Date: 07/18/2000 🗨 Record inventory every: 1                                                                                        | €   |
| Schedule Start Time: 12:00 AM                                                                                                    | J   |
| Select the tank inventories that should be recorded by checking the boxes below:                                                                   |     |
| 🔽 Tank 1 🔲 Tank 3 🔽 Tank 5 🔲 Tank 7                                                                                                    |     |
| Tank 2 🗖 Tank 4 🗖 Tank 6 🗖 Tank 8                                                                                                    |     |
| If you wish, you can copy this schedule to a similar node in this station. To copy to another node, click the "Copy Schedule" button to the right. | e   |
|                                                                                                    |     |
| Previous Cancel Hel                                                                                                    | q   |
| Connected to "ps and gneeric".                                                                                                    |     |

#### Inventory Schedule #1:

Schedule Start Date: The user can set the date of when they want inventory to begin.

Schedule Start Time: The user can set the time of when they want inventory to begin.

The user also has the choice of how often they want inventory checked. You can make this decision by putting your choice in the 'record inventory every' selections boxes.

The user also has the ability and option to choose which tank inventories should be recorded by checking the boxes that apply.

Copy Schedule: Allows the user to copy this schedule to a similar node in this station. To copy another node, click on 'Copy Schedule.'

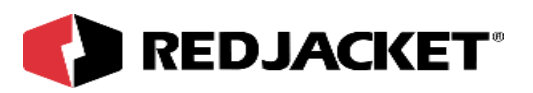

| Pathway Plus - ps and                              | gneeric / Generic #1                        |               | ? ×  |
|----------------------------------------------------|---------------------------------------------|---------------|------|
|                                                    | Generic Prop                                | erties        | 0    |
| Communications<br>Data Bits<br>7<br>Stop Bits<br>1 | Baud Rate<br>9600 V<br>Parity Bits<br>ODD V | Security Code |      |
| Previous                                           |                                             | Cancel        | Help |
| Connected to "ps and gneeric"                      |                                             |               |      |

This screen allows the user to select the communications parameters of the tank gauge. The default settings are 9600 baud, 7 data bits, 1 stop bit and odd parity. It may be necessary to change these depending on the tank gauge used. Please consult the tank gauge manual for the proper settings. The security code is an optional six digit numerical code used by some tank gauges. If needed fill in this code and select security mode.

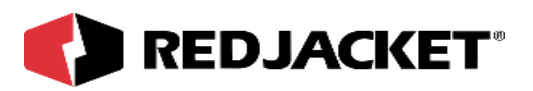

| Pathway Plu                       | s - ps and gneeric / Generic #1                                                                                       | ?                 |
|-----------------------------------|----------------------------------------------------------------------------------------------------|-------------------|
| <b>b</b>                          | Generic Properties                                                                                                    | C                 |
| Use this space<br>Note: These not | o make any notes concerning the setup or operation of t<br>es are for local reference and are not stored in the devic | his device.<br>e. |
|                                   |                                                                                                    |                   |
|                                   |                                                                                                    |                   |
|                                   |                                                                                                    |                   |
|                                   |                                                                                                    |                   |
|                                   |                                                                                                    |                   |
|                                   |                                                                                                    |                   |
| Previous                          | Jext                                                                                                    | Cancel Help       |
| nnected to "ps a                  | nd gneeric".                                                                                                    |                   |

This is the user's opportunity to make any notes to have for future reference. The notes from the dialog above are locally stored on the PC in Pathway Plus, and do not get stored to the station.

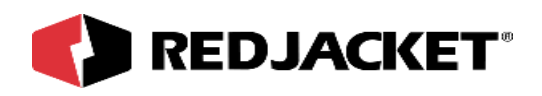

## Setup of the Generic Tank Objects

| Pathway Plus - ps and gneeric / Generic #1                                                                                       |          |  |  |
|----------------------------------------------------------------------------------------------------|----------|--|--|
| Generic Properties                                                                                                    | 0        |  |  |
| Setup of Node Objects<br>Select all the objects below that you want the wizard to setup.                                         |          |  |  |
| Run setup wizard for: Tank Object #09                                                                                            | Enabled  |  |  |
| Run setup wizard for: Tank Object #10                                                                                            | Disabled |  |  |
| Run setup wizard for: Tank Object #11                                                                                            | Disabled |  |  |
| Run setup wizard for: Tank Object #12                                                                                            | Disabled |  |  |
| Run setup wizard for: Tank Object #05                                                                                            | Disabled |  |  |
| Run setup wizard for: Tank Object #14                                                                                            | Disabled |  |  |
| Run setup wizard for: Tank Object #15                                                                                            | Disabled |  |  |
| Run setup wizard for: Tank Object #16                                                                                            | Disabled |  |  |
|                                                                                                    |          |  |  |
| Previous     Next     Cancel     Help       Connected to "ps and gneeric".     Image: Cancel     Image: Cancel     Image: Cancel |          |  |  |

This section allows the user to select which type of objects that they want the Prolink Setup Wizard to configure at this time.

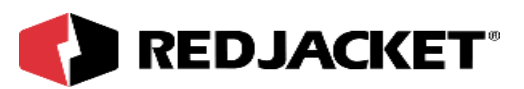

| Pathway Plus - ps                                      | and gneeric / Generic #1 / Tank Object #09                                                                                                    | ? × |
|--------------------------------------------------------|----------------------------------------------------------------------------------------------------|-----|
| <b></b>                                                | Tank Properties                                                                                                    | 0   |
|                                                        | Prolink Setup Wizard                                                                                                    |     |
| The Prolink Setu<br>#09. The device<br>by pressing the | up Wizard will now aid in the setup of the following object: Tank Object<br>e to which this object belongs can be identified by the neuron id below of<br>"wink" button which will flash the service LED for the device. | r   |
|                                                        | Object Name: Tank Object #09<br>Neuron Id: 000142045600                                                                                                    |     |
|                                                        | Wink the service LED for this device                                                                                                    |     |
| Previous Next                                          | Cancel Hel                                                                                                    |     |

**Wink:** Click on this button to blink the service LED on the node. This is helpful in situations where there is more than one network card of the same type installed in the same chassis. Blinking this LED will identify the specific card that is being configured.

The **object name** represents the current name of the device you will be working with. The neuron id is a permanent number, and it does not change.

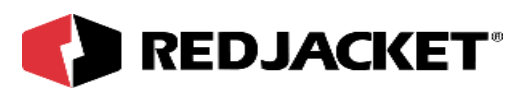

| Pathway Plus - ps and gneeric / Generic #1 / Tank Object #09                                       | ? ×        |
|----------------------------------------------------------------------------------------------------|------------|
| Tank Properties                                                                                    | $\bigcirc$ |
| Object ID<br>Object Number: 1                                                                      |            |
| Object Name<br>To change the object name, enter the name of<br>the object in the box to the right: |            |
| Enabled State                                                                                      |            |
| To enable the object, check the box to the right:                                                  |            |
| Previous Cancel Connected to "ps and gneeric".                                                     | Help       |

**Object ID** is uniquely identified by the specific object by number in this screen. The Object ID property indicates which object is open for configuration or setup, and is a read only field.

**Object Name** displays the name of the object. This field may be changed (max. 12 characters) or left at default.

Enabled State box must be 'checked' to enable operation of the tank.

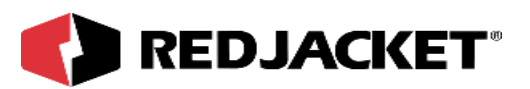

| Pathway Plus - ps and gneeric / Generic | #1 / Tank Object #0 | )9 ? ×      |
|-----------------------------------------|---------------------|-------------|
| 🍎 🛛 Tank P                              | roperties           | 0           |
| Tank F                                  | Parameters          |             |
| Enter the diameter of the tank:         | 0                   | Inches      |
| Enter the capacity of the tank:         | 0                   | Gallons     |
| Length of the tank:                     | 0                   | Inches      |
|                                         |                     |             |
|                                         |                     |             |
|                                         |                     |             |
|                                         |                     |             |
|                                         |                     |             |
| Previous                                |                     | Cancel Help |
| Connected to "ps and gneeric".          |                     | Idle        |

The tank diameter, capacity and length are read only. Changing these items must be done using the tank gauge setup procedure. Please consult the tank gauge manual for more information.

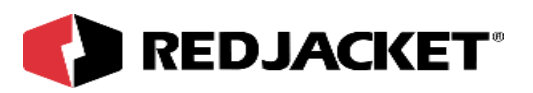

| Pathway Plus - ps and gneeric / Generic # | 1 / Tank Object #09 | ? X  |
|-------------------------------------------|---------------------|------|
| 🍎 🛛 Tank Pr                               | operties            | 0    |
| Fuel Par                                  | ameters             |      |
| Select the type of fuel:                  | New Fuel Type       |      |
|                                           |                     |      |
|                                           |                     |      |
| Previous Next                             | Cancel              | Help |
| Connected to "ps and gneeric".            |                     | Idle |

The fuel type is also a read only item. To change the fuel type you must use the setup of the tank gauge. Please refer to the tank gauge manual for more information.

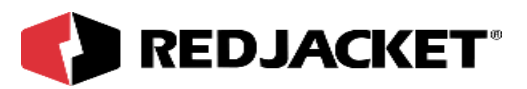

| Pathway Plus - ps and gneeric / Generic #1 / Tank Object #09                                                                                                    | ? ×  |
|----------------------------------------------------------------------------------------------------|------|
| Tank Properties                                                                                                    | 0    |
| Use this space to make any notes concerning the setup or operation of this device.<br>Note: These notes are for local reference and are not stored in the device. |      |
|                                                                                                    |      |
|                                                                                                    |      |
|                                                                                                    |      |
|                                                                                                    |      |
| Previous                                                                                                    | Help |
| Connected to "ps and gneeric".                                                                                                    | Idle |

This is the user's opportunity to make any notes for future reference.

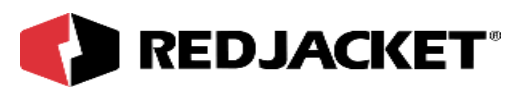

| Pathway Plus - ps and gneeric / Generic #1 / Tank Object #09                                                                                                    | ? × |
|----------------------------------------------------------------------------------------------------|-----|
| Tank Properties                                                                                                    | 0   |
| Display Status Monitor                                                                                                    |     |
| This Prolink object has a status monitor associated with it. You can use the status monitor to view the current state of the object and to verify that it is working correctly. Display the Status Monitor? Yes |     |
| Previous Next                                                                                                    |     |
| Connected to "ps and gneeric".                                                                                                    |     |

Selecting yes will display the status monitor for the tank object. If everything is setup properly you will see tank levels, temperature, etc. If these don't look right you will need to review the setup.

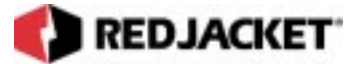

# **Appendix A: Replacement Parts**

| Part Number | Description                                                              |
|-------------|--------------------------------------------------------------------------|
| RJ400-679-5 | KIT, PCC-10 Network adapter                                              |
| RJ400-680-5 | 22-gauge, 2-conductor Twisted Pair Cable with PVC Jacket (network cable) |
| RJ350-158-5 | Cable, DB9 to DB25-Null Modem                                            |
|             |                                                                          |
| RJ350-157-5 | PCC-10 Network cable                                                     |
| RJ350-161-5 | Cable, PCC-10 Network to Fly-wire Adapter                                |

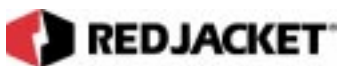

# Index

## С

| Caution, definition of | vi  |
|------------------------|-----|
| Connections, Network2  | 2-1 |

### D

| 'İ |
|----|
| 'n |
| 1  |
| 3  |
| 1  |

### I

| Installing the Serial Link |  |
|----------------------------|--|
|----------------------------|--|

## Ν

| <b>Network Connection</b> | ıs2-1 |
|---------------------------|-------|
| Notice, definition of     | vi    |

### Ρ

Pathway Plus, setup ...... 3-1

## S

| Serial Link, Installing | 1-2 |
|-------------------------|-----|
| System Description      | 1-1 |

## т

| Terminology | <br>vi |
|-------------|--------|
| W           |        |
|             |        |

| Warning, definition | of |  | vi | Ĺ |
|---------------------|----|--|----|---|
|---------------------|----|--|----|---|